## GUIDA SCRUTINIO INTERMEDIO DOCENTI

Ogni docente dovrà inserire una proposta di giudizio per ogni singolo alunno e per ogni disciplina che insegna.

Fa eccezione EDUCAZIONE CIVICA, la cui proposta di giudizio è affidata al TUTOR di Educazione Civica, o in mancanza di esso, al COORDINATORE.

In caso di compresenza, i docenti di teoria e gli ITP daranno un'unica valutazione.

Per procedere all'inserimento, scelta la classe, andare alla voce **SCRUTINIO** presente sul menù laterale.

| SED CENTRALE (CATD00901D)<br>2024/2025 - In classe | 20 | Scrutini |                   |
|----------------------------------------------------|----|----------|-------------------|
| Cerca                                              | Q  |          | In fase di propos |
| 📒 Registro di classe                               |    |          |                   |
| <b>≜</b> ✓ Assenze                                 | >  |          |                   |
| Valutazioni                                        | >  |          |                   |
| Note                                               | >  |          |                   |
| 🕕 Report                                           | >  |          |                   |
| 📛 Calendario                                       |    |          |                   |
| 🙈 Argomenti                                        | >  |          |                   |
| ┢ Documenti ed Eventi                              | >  |          |                   |
| Materiale per docente                              | >  |          |                   |
| 😂 Scrutini                                         |    |          |                   |
| 🗣 Colloqui                                         | >  |          |                   |

Cliccare poi sulla voce **SCRUTINIO INTERMEDIO.** 

Comparirà la scheda di inserimento.

| Sono    | possibili   | due         | modalità           | di      | visualizzazior      | ıe, |                                 |         |             |  |
|---------|-------------|-------------|--------------------|---------|---------------------|-----|---------------------------------|---------|-------------|--|
| selezio | onabili med | iante il    | pulsante A         | zioni   | in alto a destra.   |     | C 🖶 Stampa 🔸 Azioni             | 珒 Visu  | alizzazione |  |
| Di def  | ault la sch | eda di      | inserimento        | o è fi  | ssa al lato dest    | 10, | Modifica in finestra di dialogo | IFORMAT | IC          |  |
| nella   | seconda r   | nodalit     | à la sche          | da o    | li inserimento      | è   | Rivedi tutorial                 | Р       |             |  |
| sganci  | ata, come n | ella fig    | gura sottosta      | ante.   |                     |     |                                 | ]       |             |  |
|         | INFORM      | MATICA -    | BEGLIUTTI MA       | ττεο    |                     |     |                                 | Ø       | ×           |  |
|         | Proposta    | Proposta    |                    |         |                     |     |                                 |         |             |  |
|         | Selezio     | ona         |                    |         | ~                   |     |                                 |         |             |  |
|         | Naviga d    | da tastiera | con i tasti Ctrl + | freccia | o clicca sui tasti. |     |                                 | ¢       | <b>→</b>    |  |

Procedere all'inserimento selezionando <u>la casella in corrispondenza dell'alunno e della materia.</u> Lo scorrimento fra gli alunni avviene con la pressione dei tasti **CTRL+frecce** oppure cliccando con il mouse sulle freccette presenti in basso nella finestra di inserimento, come da figura sotto.

| ni 珒 Visualizzazione<br>INFORMATIC | INFORMATICA - BEGLIUTTI<br>MATTEO<br>Proposta | <mark>⊘</mark> × |                                         |                                      |       |    |
|------------------------------------|-----------------------------------------------|------------------|-----------------------------------------|--------------------------------------|-------|----|
| Р                                  | Seleziona v                                   | zione            | INFORMATICA - BEGLIUTTI MATTEO Proposta |                                      | Ø     | ×  |
|                                    |                                               |                  | Sele                                    | ziona                                |       | ~  |
|                                    |                                               |                  | Sel                                     | ziona                                |       |    |
|                                    |                                               |                  | MO                                      | LTO POSITIVO                         |       |    |
|                                    |                                               |                  | POSITIVO                                |                                      |       |    |
|                                    |                                               |                  | MO                                      | LTO NEGATIVO                         |       |    |
|                                    |                                               |                  |                                         |                                      |       |    |
|                                    |                                               |                  |                                         |                                      |       |    |
|                                    |                                               |                  |                                         | Nella tendina <b>PROPOSTA</b> selez  | onare | e  |
|                                    | Naviga da tastiera con i tasti                | +                |                                         | uno dei gradi di giudizio disponibil | i.    |    |
|                                    | Ctrl + freccia o clicca sui ←<br>tasti.       | ↓ →              |                                         | <u>Non occorre salvare,</u> perch    | é i   | il |
|                                    |                                               |                  |                                         | salvataggio è automatico.            |       |    |

Se si volesse eliminare una proposta già inserita basta deselezionare la voce.

Una volta immesse le proposte per tutti gli alunni, la preparazione dello scrutinio è terminata.